# 配置BSE342和BSM342基站

## 目錄

簡介 必要條件 需求 採用元件 慣例 產品描述和用法 **BSE342 BSM342** 操作模式和說明 通過基站客戶端實用程式進行配置 安裝BSCU 配置客戶端並關聯到基站 配置基站 通過Web瀏覽器配置基站 瀏覽到基站 基站屬性 通過Telnet配置 載入韌體 相關資訊

## <u>簡介</u>

Cisco Aironet 340系列基站BSE342和BSM342(統稱為基站或BSx)為家庭使用者和小型辦公室提 供到內部網或網際網路的無線連線。帶有乙太網RJ-45埠的基站可以通過數字使用者線路(DSL)或電 纜數據機連線到網際網路。BSM342配備整合的56k v.90撥號數據機,使多台電腦可以通過一個撥 號連線訪問網際網路。

您可以使用易於使用的圖形介面快速安裝和配置基站。系統隨附的用於Cisco Aironet客戶端介面卡 的基站客戶端實用程式(BSCU)為Windows客戶端提供了一個易於使用的工具來執行這些任務。 Linux和MacOS客戶端可以通過Telnet或HTTP連線快速輕鬆地配置基站。

BSE342和BSM342沒有用於直接進行電纜連線的控制檯埠。預設設定允許無線客戶端PC與基站關 聯,從這一點您可以通過BSCU、Web瀏覽器或Telnet客戶端進行連線,而無需有線連線。

必要條件

在執行本文檔中介紹的任務之前,請使用以下步驟安裝客戶端介面卡:

- Cisco Aironet 340系列無線LAN配接器
- Cisco Aironet 350系列無線LAN配接器

您還應該在客戶端PC上安裝BSCU(請按照<u>安裝BSCU</u>一節中詳述的步驟操作)。 如果您計畫從 Linux或MacOS客戶端配置基站,您必須熟悉Web瀏覽器或Telnet。

### <u>採用元件</u>

本文檔適用於運行任何韌體版本的BSE342和BSM342基站。

雖然可以在許多不同的無線客戶端平台上使用Cisco Aironet BSx342基站,但目前BSCU僅在運行 Microsoft Windows 95、98、2000、ME和XP的平台上受支援。Linux和MacOS客戶端必須使用 Web瀏覽器或Telnet客戶端通過HTTP或Telnet配置基站。

#### 慣例

如需文件慣例的詳細資訊,請參閱<u>思科技術提示慣例</u>。

## <u>產品描述和用法</u>

#### **BSE342**

Cisco Aironet BSE342基站有一個10/100 BaseT乙太網介面,用於連線到有線網路。BSE342可以 使用乙太網路上的點對點通訊協定(PPP)(PPPoE),這是網際網路服務提供商(ISP)透過DSL或纜線 資料機將家庭網路連線到網際網路時經常使用的通訊協定。

#### **BSM342**

BSM342具有BSE342的功能, 還整合了v.90數據機, 允許撥號數據機連線到ISP。

#### 操作模式和說明

可為BSE342配置三種操作模式:電纜或DSL數據機、接入點或PPPoE。BSM342有一個附加模式 :撥號。

- 電纜/DSL調制解調器模式允許基站通過電纜或DSL數據機連線到ISP和網際網路。
- ISP通過電纜或DSL數據機使用PPP時,會使用乙太網上的PPP模式。
- 接入點模式支援獨立無線網路或連線到內部LAN進行無線接入。此配置允許無線終端訪問本地 LAN資源,如印表機和伺服器。
- 撥號模式將基站連線到電話線並使用內部數據機與ISP通訊。

## 通過基站客戶端實用程式進行配置

通過BSCU配置基站涉及以下步驟:

1. <u>安裝BSCU</u>

2. <u>配置客戶端</u>

3. <u>配置基站</u>

## <u>安裝BSCU</u>

按照以下步驟安裝BSCU:

- 1. 插入客戶端無線電卡。
- 2. 如果PC上安裝了「基站連線狀態」(BSCS)實用程式,請按一下右鍵系統托盤中的電話圖示 ,然後選擇**Exit**,然後再安裝BSCU。
- 3. 將CD放入電腦的CD-ROM驅動器中,用於配置基站。
- 4. 使用Windows資源管理器顯示光碟內容。
- 5. 按兩下BSCU資料夾以顯示它。
- 6. 按兩下setup.exe檔案。系統將顯示安裝嚮導。
- 7. 按照安裝嚮導提供的步驟操作。
- 8. 安裝嚮導要求時,請選擇與基站通話以訪問Internet。
- 9. 選中Launch Base Station Client Utility條目框,然後按一下Finish以啟動該實用程式。

配置客戶端並關聯到基站

基站沒有控制檯埠。因此,要使用BSCU進行初始配置,必須通過無線鏈路連線到基站。為此,您 必須配置客戶端。

基地台具有出廠預設設定為海嘯的服務組識別碼(SSID)。SSID用於標識可以關聯到基站的客戶端。 將客戶端上的SSID設定為**tsunami**。請參閱<u>配置客戶端介面卡</u>以瞭解其他客戶端配置資訊。

按照以下步驟配置客戶端並將其與基站關聯:

- 1. 從基站客戶端實用程式選單欄中選擇客戶端。
- 2. 選擇Edit Client Properties,如圖1所示。圖1—選單選擇

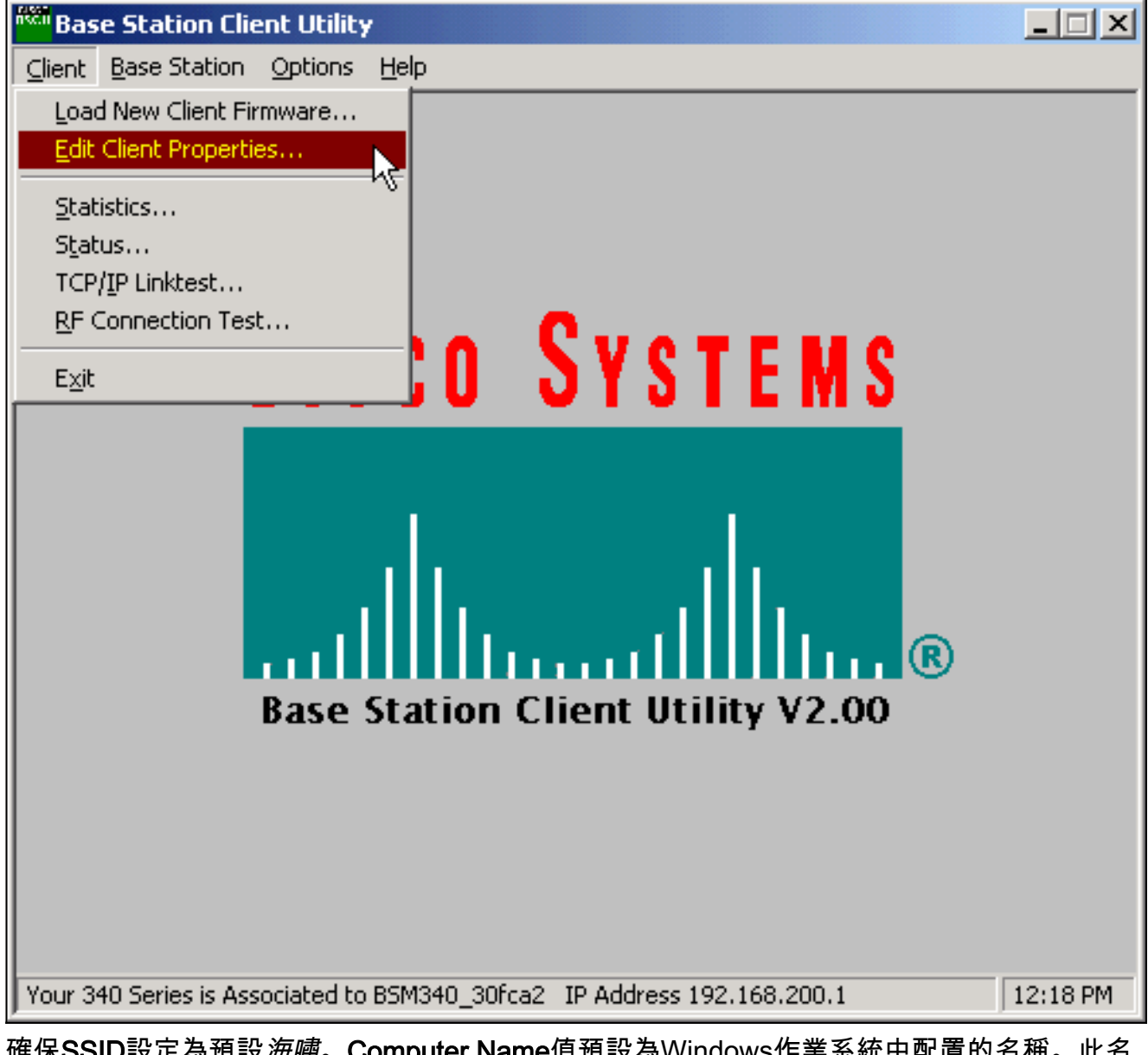

- 3. 確保SSID設定為預設海嘯。Computer Name值預設為Windows作業系統中配置的名稱。此名 稱在無線網路上必須是唯一的。注意:更改電腦名稱設定可能會導致PC上的其他網路程式無 法運行,並且無法識別您的PC登入密碼。更改此設定時請小心。
- 4. 驗證標籤為Enable Encryption(WEP) 的覈取方塊是否已取消選中。
- 5. 按一下「**OK**」(確定)。

圖2 — 客戶端屬性

| 340 Series Properties                                                                                                    | ×                                                                                       |
|----------------------------------------------------------------------------------------------------|-----------------------------------------------------------------------------------------|
| Wireless Client Network Parameters                                                                                                    |                                                                                         |
| Computer Name: REMERSON-W2K                                                                                                    |                                                                                         |
| SSID: tsunami                                                                                                    |                                                                                         |
| WEP Encryption Key:                                                                                                    |                                                                                         |
| WEP Encryption Key Entry Method:<br>Hexadecimal (0-9, A-F)<br>ASCII Text                                                                          | Enable Encryption (WEP)                                                                 |
| <ul> <li>Data Rate:</li> <li>Auto (Recommended)</li> <li>1 Mbps Only</li> <li>2 Mbps Only</li> <li>5.5 Mbps Only</li> <li>11 Mbps Only</li> </ul> | Network Type:<br><u>No Base Station (AdHoc)</u><br><u>Base Station (Infrastructure)</u> |
| Load From Floppy Drive                                                                                                    | <u>D</u> efaults                                                                        |
|                                                                                                    | OK Cancel Help                                                                          |

#### 圖3 — 狀態列

Your 340 Series is Associated to BSM340\_30fca2\_IP Address 192.168.200.1 11:48 PM

如果客戶端此時無法與基站關聯,您必須將基站重置為其預設設定。請參閱<u>使用Reset按鈕設定預</u> <u>設值</u>。

重置按鈕位於基站後面板上的小孔中,用於將基站引數重置為預設值。

要啟用重置按鈕,請完成以下步驟:

- 1. 將已拉直的回形針插入小孔並按。
- 2. 卸下回形針。
- 3. 狀態LED閃爍琥珀色燈,顯示基站具有以下預設引數值:如果按一下「OK」,基地台會傳送 這些設定。按一下編輯基站設定以更改基站。

### 配置基站

一旦BSCU顯示無線客戶端與基站相關聯,您就可以繼續進行配置。

- 1. 從選單欄中選擇Base Station。
- 2. 選擇設定基站。圖4 選單選擇

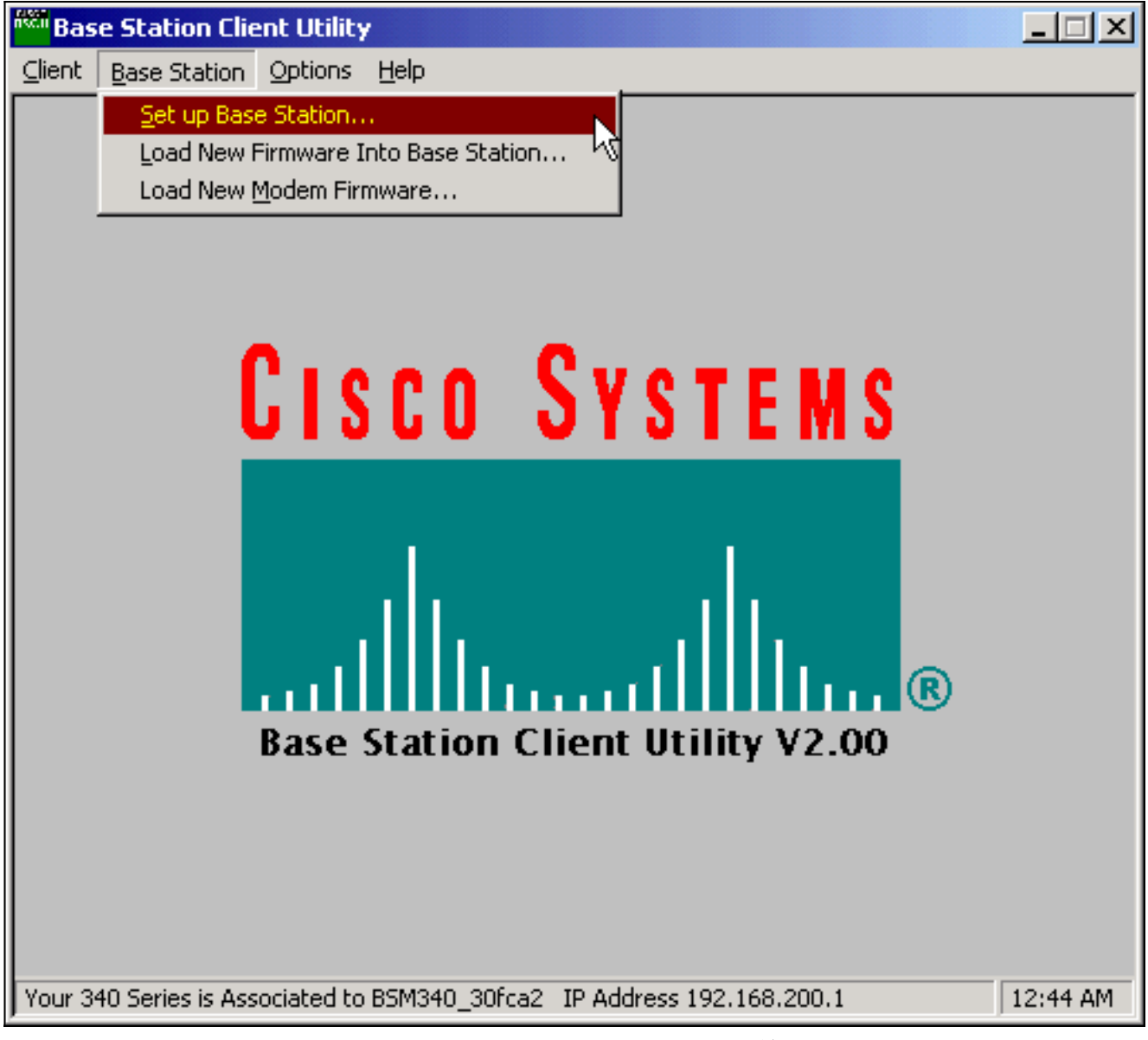

使用我的設定設定設定基站視窗顯示當前基站設定。圖5— 當前設定

| Set Up Base Station With My Settings                                                                                                    | ×                                                                                                    |
|----------------------------------------------------------------------------------------------------|----------------------------------------------------------------------------------------------------|
| Computer Name =<br>Network Name =<br>SSID =<br>Encryption =<br>Base Station Mode =<br>Base Station Name =<br>Obtain Network Address Automatically = | REMERSON-W2K<br>Workgroup<br>tsunami<br>Disabled<br>Using DSL or Cable Modem<br>BSM340_30fca2<br>On     |
| Reset the Base Station now, a<br>middle LED is flashing Yellow. I<br>middle LED                                                                     | and click OK when the Base Station's<br>If you don't reset the Base Station, the<br>won't flash Yellow. |
| The Base Station will then b                                                                                                    | be set up with your current settings.                                                                   |
| Edit Base Station Settings                                                                                                    | <u>OK</u> Cancel                                                                                        |

現在可以對基站進行配置,使其適應網路中的預定角色。

3. 如果對顯示的設定感到滿意,請按一下OK。當您按一下OK接受基站設定時,BSCU將基站配置為這些設定,然後自動將無線PC中的客戶端無線電配置為相同的基站設定。

### <u>無線網路引數</u>

按一下Edit Base Station Settings按鈕時,將顯示Base Station Wireless Network Parameters螢幕 ,您可以在此螢幕上接受或更改SSID、有線等效保密(WEP)金鑰輸入方法、WEP加密金鑰以及基站 和客戶端卡的加密設定。

圖6—無線網路引數

| Base Station Wireless Nel    | twork Parameters                                                         | × |
|------------------------------|--------------------------------------------------------------------------|---|
| SSID:<br>WEP Encryption Key: | lsunami                                                                  |   |
|                              | WEP Encryption Key Entry Method:<br>Hexadecimal (0-9, A-F)<br>ASCII Text |   |
|                              | Enable Encryption (WEP)                                                  |   |
| <u>M</u> ore Info            | <u>D</u> efaults <u>N</u> ext > Cancel                                   |   |

SSID(設定服務識別符號)用於標識基站的無線電網路,並且必須與基站通訊的所有無線裝置都必 須使用它。要更改此值,請在輸入框中輸入一個新名稱。您可以輸入1到32個ASCII字元。

WEP加密金鑰輸入方法</mark>選擇加密金鑰輸入方法。要更改此值,請按一下十六進位制(0-9、A-F)或 ASCII文本。

WEP加密金鑰通過128位加密提供安全性。在所有無線裝置和基站上必須設定完全相同的加密金鑰 。此條目僅適用於支援128位WEP的客戶端無線電卡。此欄位中的允許條目取決於選擇的金鑰條目 方法。對於ASCII條目,可以使用1到13個ASCII字元。如果已選擇十六進位制條目,則可以使用1到 26個十六進位制字元(0-9、AF)。

Enable Encryption(WEP) 覈取方塊啟用或禁用使用128位加密。按一下框以更改設定。

**註:所**有無線客戶端PC中的SSID和WEP加密金鑰設定必須**與基**站中的設定完全匹配。如果在基站 中更改這些引數,請使用所有其他無線PC中的BSCU重新配置客戶端卡以匹配新設定。

配置網路引數後,按一下標籤為**下一步**的按鈕。

#### 基站屬性

Base Station Properties螢幕允許您選擇連線型別選項,如圖7所示。

圖7 — 基站屬性

| Base Station Properties                                                                                                    |
|----------------------------------------------------------------------------------------------------|
|                                                                                                    |
|                                                                                                    |
| Base Station Connection Type:                                                                                                    |
| O Use Built In 56K Modern for Internet Connection                                                                                       |
| Use Cable or DSL Modern for Internet Connection                                                                                         |
| O Use PPP over Ethernet for Internet Connection                                                                                         |
| O Use as Access Point for Wireless Clients Only                                                                                         |
| A Base Station can be used to share an Internet connection between                                                                      |
| all of the computers in your home network. A useful feature of the<br>Base Station is that you don't have to keep one of your computers |
| powered on all of the time in order to access the Internet.                                                                             |
|                                                                                                    |
|                                                                                                    |
| More Info         < Back         Next >         Cancel                                                                                  |

有關不同模式的說明,請參閱<u>操作模式和說明</u>部分。按一下要使用的模式的單選按鈕,然後按一下 Next按鈕。

- DSL/電纜數據機模式的設定
- <u>PPPoE模式設定</u>
- 接入點模式的設定
- <u>撥號設定</u>

#### DSL/電纜數據機模式的設定

如果您有來自DSL鏈路或電纜數據機的高速Internet連線,您可以將基站連線到DSL/電纜數據機上的 乙太網介面。

電纜或DSL數據機模式是基站的預設模式。此模式允許您連線到服務提供商提供的現有DSL或電纜 數據機。

在「Base Station Properties(基站屬性)」螢幕(如圖7所示)中選擇Use Cable or DSL Modem for Internet Connection,然後按一下Next。

#### 圖8 — 電纜/DSL數據機屬性

| Base Station Properties  |                       |                          |                | ×      |
|--------------------------|-----------------------|--------------------------|----------------|--------|
|                          | Cable / DSL N         | Iodem Properties         |                |        |
| Base Station Name:       | BSM340_30fca          | 2                        |                |        |
|                          | – Obtain IP Addr<br>© | ess Automatically:<br>No |                |        |
|                          | 0                     | Yes                      |                |        |
| Base Station IP Address: | 192.168.1.21          |                          |                |        |
| Subnet Mask:             | 255.255.255.0         |                          |                |        |
| Default Gateway:         | 192.168.1.1           |                          |                |        |
| DNS Server 1:            | 10.1.1.1              |                          |                |        |
| DNS Server 2:            | 10.2.2.1              |                          |                |        |
| Domain Name:             | cisco.com             |                          |                |        |
| <u>M</u> ore Info        |                       | < <u>B</u> ack           | <u>N</u> ext > | Cancel |

按一下Next,返回帶有已配置引數的主設定螢幕。按一下OK通過無線鏈路將引數傳送到基站。

## 圖9 — 電纜/DSL設定

| Set Up Base Station With My Settings                                                                                                    | ×                                                                                                    |  |
|----------------------------------------------------------------------------------------------------|----------------------------------------------------------------------------------------------------|--|
| Computer Name = F<br>Network Name = V<br>SSID = t<br>Encryption = D<br>Base Station Mode = U<br>Base Station Name = E<br>Obtain Network Address Automatically = O<br>IP Address = 1<br>Subnet Mask = 2<br>Default Gateway = 1<br>DNS Server 1 = 1<br>DNS Server 2 = 1<br>Domain Name = o | REMERSON-W2K<br>Workgroup<br>sunami<br>Disabled<br>Jsing DSL or Cable Modem<br>3SM340_30fca2<br>Off<br>192.168.1.21<br>255.255.255.0<br>192.168.1.1<br>10.1.1.1<br>10.2.2.1<br>cisco.com |  |
| Reset the Base Station now, and click OK when the Base Station's<br>middle LED is flashing Yellow. If you don't reset the Base Station, the<br>middle LED won't flash Yellow.                                                                                                    |                                                                                                    |  |
| The Base Station will then be                                                                                                    | set up with your current settings.                                                                                                    |  |
| Edit Base Station Settings                                                                                                    | <u>O</u> K Cancel                                                                                                    |  |

### <u>PPPoE模式設定</u>

當ISP需要通過電纜數據機或DSL數據機進行通訊時,會使用乙太網(PPPoE)模式。基站通過乙太網 物理連線到DSL或電纜數據機。

在「Base Station Properties(基站屬性)」螢幕(如圖7所示)中選擇Use PPP over Ethernet for Internet Connection,然後按一下Next。

在出現的PPP Over Ethernet Properties螢幕中,輸入使用者名稱、ISP提供的密碼和域名。按「Next」(下一步)。

#### 圖10 - PPPoE屬性

| Base Station Properties |                               | ×      |
|-------------------------|-------------------------------|--------|
|                         | PPP Over Ethernet Properties  |        |
| Login User Name:        | cisco                         |        |
| Login Password:         | *****                         |        |
| Service:                |                               |        |
| Domain Name:            | cisco.com                     |        |
|                         |                               |        |
|                         |                               |        |
|                         |                               |        |
|                         |                               |        |
|                         |                               | _      |
| <u>M</u> ore Info       | < <u>B</u> ack <u>N</u> ext > | Cancel |

將顯示新設定。確認已設定基站模式和其他引數,然後按一下OK將配置傳送到基站。

#### 圖11 - PPPoE設定

| Set Up Base Station With My Settings                                                                                                    | X |  |
|----------------------------------------------------------------------------------------------------|---|--|
| Computer Name = REMERSON-W2K<br>Network Name = Workgroup<br>SSID = tsunami<br>Encryption = Disabled<br>Base Station Mode = PPP over Ethernet<br>User Name = cisco<br>Password = *******<br>Domain Name = cisco.com                               |   |  |
| Reset the Base Station now, and click OK when the Base Station's<br>middle LED is flashing Yellow. If you don't reset the Base Station, the<br>middle LED won't flash Yellow.<br>The Base Station will then be set up with your current settings |   |  |
| Edit Base Station Settings     OK     Cancel                                                                                                    |   |  |

#### 接入點模式的設定

在接入點模式下,基站可以連線到內部有線LAN。在此模式下,無線裝置可以訪問有線LAN以獲取 網路資源。

在接入點模式下,基站不為無線或有線裝置提供DHCP伺服器功能或NAT功能。如果有線網路包含 DHCP伺服器,則當使用無線網絡卡時,可以將無線PC設定為通過DHCP自動獲取網路資訊。基站 充當典型的接入點,並將DHCP資料包傳送到DHCP伺服器或從DHCP伺服器傳送。

註:要在使用外部DHCP伺服器時獲取基站IP地址,可以使用Cisco Aironet 340系列基站CD上的 IP設定實用程式(IPSU)(請參閱<u>安裝IPSU</u>)。

在「Base Station Properties(基站屬性)」螢幕(如圖7所示)中,按一下Use as Access Point for Wireless Clients Only單選按鈕,然後按一下Next。

在出現的Access Point Properties螢幕中,選擇基站是否自動接收其IP資訊。如果不是,請根據您的 網路填寫地址、掩碼、網關和DNS資訊,然後按一下**下一步**。

#### 圖12 — 接入點屬性

| Base Station Properties  |                                               | ×                     |
|--------------------------|-----------------------------------------------|-----------------------|
|                          | Access Point Properties                       |                       |
|                          | Obtain IP Address Automatically:<br>No<br>Yes |                       |
| Base Station IP Address: | 192.168.1.21                                  |                       |
| Subnet Mask:             | 255.255.255.0                                 |                       |
| Default Gateway:         | 192.168.1.1                                   |                       |
| DNS Server 1:            | 10.1.1.1                                      |                       |
| DNS Server 2:            | 10.2.2.1                                      |                       |
|                          |                                               |                       |
| <u>M</u> ore Info        | < <u>B</u> ack                                | <u>N</u> ext > Cancel |

將顯示新設定。確認已設定基站模式和其他引數,然後按一下OK將配置傳送到基站。

## 圖13 — 接入點設定

| Set Up Base Station With My Settings                                                                                                    | ×                                                                                                    |  |
|----------------------------------------------------------------------------------------------------|----------------------------------------------------------------------------------------------------|--|
| Computer Name =<br>Network Name =<br>SSID =<br>Encryption =<br>Base Station Mode =<br>Obtain Network Address Automatically =<br>IP Address =<br>Subnet Mask =<br>Default Gateway =<br>DNS Server 1 =<br>DNS Server 2 = | REMERSON-W2K<br>Workgroup<br>tsunami<br>Disabled<br>Access Point<br>Off<br>192.168.1.21<br>255.255.255.0<br>192.168.1.1<br>10.1.1.1<br>10.2.2.1 |  |
| Reset the Base Station now, and click OK when the Base Station's<br>middle LED is flashing Yellow. If you don't reset the Base Station, the<br>middle LED won't flash Yellow.                                          |                                                                                                    |  |
| The Base Station will then be                                                                                                    | e set up with your current settings.                                                                                                    |  |
| Edit Base Station Settings                                                                                                    | <u>O</u> K Cancel                                                                                                    |  |

BSM342包括一個整合數據機,用於在沒有寬頻網際網路連線的情況下撥接到ISP。客戶端PC可以 啟動按需撥號連線,也可以配置為在手動觸發時撥入ISP。

在「Base Station Properties(基站屬性)」螢幕(如圖7所示)中,選擇「Use Built In 56k Modem for Internet Connection(使用內建的56k數據機進行網際網路連線)」 ,然後按一下「 Next(下一步)」。出現「Dialup Modem Properties」螢幕。

#### 圖14 — 撥號數據機屬性

| Base Station Properties                                                          |                                      | × |
|----------------------------------------------------------------------------------|--------------------------------------|---|
|                                                                                  | Dialup Modem Properties              |   |
| Login User Name:                                                                 | cisco                                |   |
| Login Password:                                                                  | ******                               |   |
| Phone Number:                                                                    | 5551234                              |   |
| Domain Name:                                                                     | cisco.com                            |   |
| <ul> <li>Tone or Pulse I</li> <li>Tone Dialing</li> <li>Pulse Dialing</li> </ul> | Dialing:                             |   |
| Idle Time Hangup: 10                                                             | (Minutes) Country: USA<br>Australia  |   |
| <u>M</u> ore Info                                                                | < <u>B</u> ack <u>N</u> ext > Cancel |   |

使用者名稱、密碼、電話號碼和域名設定應由您的ISP提供。

根據基站所連線的電話線路的功能,選擇Tone Dialing或Pulse Dialing。

如果您希望數據機在存在來自客戶端PC的流量時自動連線到ISP,請將**Dial on Demand**設定為**On**。 如果選擇「**Off**」,則必須在「**Base Station Connection Status**(BSCS)」螢幕中按一下「**Connect**」 ,或(使用Internet瀏覽器時)在基站主選單螢幕中按一下「**Start a connection**」以手動啟動連線。

**空閒掛斷時間**設定告知數據機在沒有IP流量通過線路的情況下保持與ISP連線的分鐘數。請注意 ,ISP在其連線末尾配置的空閒時間可能較短。

Country設定指定整合數據機的國家/地區代碼。將此值設定為運行基站的國家/地區(如果是在國際 範圍內撥號,則不設定為數據機撥號的國家/地區)。

#### 圖15 — 撥號數據機設定

| Set Up Base Station With My Settings                                                                                                    |                                                                                                    |  |
|----------------------------------------------------------------------------------------------------|----------------------------------------------------------------------------------------------------|--|
| Computer Name =<br>Network Name =<br>SSID =<br>Encryption =<br>Base Station Mode =<br>Dial On Demand =<br>Dial Mode =<br>Idle Hangup Timeout =<br>Phone Number =<br>User Name =<br>Password =<br>Domain Name = | REMERSON-W2K<br>Workgroup<br>tsunami<br>Disabled<br>Using Dial Up Modem<br>On<br>Tone<br>10 minutes<br>5551234<br>cisco<br>******* |  |
| Reset the Base Station now, and click OK when the Base Station's<br>middle LED is flashing Yellow. If you don't reset the Base Station, the<br>middle LED won't flash Yellow.                                  |                                                                                                    |  |
| The Base Station will then b                                                                                                    | be set up with your current settings.                                                                                              |  |
| Edit Base Station Settings                                                                                                    | <u> </u>                                                                                                    |  |

按一下Next並顯示撥號設定。驗證引數,然後按一下OK將配置傳送到基站。

## 通過Web瀏覽器配置基站

如果您使用非Windows平台,或者不希望使用BSCU,您可以從Web瀏覽器配置基站。

### 瀏覽到基站

要通過Web瀏覽器連線到基站,請輸入<u>BSx的IP地</u>址 <del>apos;的IP地址(&a)</del>進入Web瀏覽器的 Address或Location區域。預設IP地址為192.168.200.1;如果您之前更改過此地址,請輸入正確的地 址。

**注意:**如果瀏覽器無法使用您配置的預設IP地址或地址進行連線,請將基站重置為其預設設定。有 關過程,請參閱<u>使用重置按鈕設定預設值</u>。

連線後,將顯示主設定頁。

#### 圖16 — 主設定頁面

| Ele Edit View So Communicator Help                                            |                                                                                                    |         |                    |           |             | <u>_   X</u>    |  |
|-------------------------------------------------------------------------------|----------------------------------------------------------------------------------------------------|---------|--------------------|-----------|-------------|-----------------|--|
| Back Forward Reload Home                                                      | Z<br>Search Ne                                                                                                    | 📆 🤤     | 🎉 💕<br>nt Security | 👌<br>Shop | Stop        | N               |  |
| Bookmarks & Location: http://192                                              | .168.200.1/                                                                                                    |         |                    |           |             | <u> </u>        |  |
| Cisco BSM340 V8.52                                                            |                                                                                                    |         | BSM34              | 0_30fca2  | - 192.168.2 | 200.001         |  |
| Item                                                                          |                                                                                                    |         | Value              |           |             |                 |  |
| SSID - Service set identification                                             | a string of at least 1 characters tsunami                                                                                                    |         |                    |           |             |                 |  |
| WEP encryption key in ASCII                                                   | off or a key                                                                                                    |         |                    |           |             |                 |  |
| WEP encryption key in hex                                                     | off or a key                                                                                                    |         |                    |           |             |                 |  |
| Use new SSID and key                                                          |                                                                                                    |         |                    |           |             |                 |  |
|                                                                               |                                                                                                    |         |                    |           |             |                 |  |
| Operating mode                                                                | cable_DSI                                                                                                    | _modem, | accesspoint, P     | PP over   | ethernet or | r <u>dialup</u> |  |
| Base station name                                                             | a string BSM340_30fca2                                                                                                    |         |                    |           |             |                 |  |
| Obtain network address automatically                                          | y <u>off</u> or <b>on</b>                                                                                                    |         |                    |           |             |                 |  |
| Log and alarm history                                                         |                                                                                                    |         |                    |           |             |                 |  |
| Load new firmware via browser                                                 |                                                                                                    |         | Brow               | wse       | Send        |                 |  |
| Connection status : Logged in<br>IP Address : 192.168.001.101<br>DNS servers: | Connection status : Logged in for O days, 3:57:00, Rx 395758 / Tx 124660 bytes<br>IP Address : 192.168.001.101 Mask: 255.255.255.000 Gateway: 192.168.001.001<br>DNS servers: 024.093.067.065, 024.093.067.064<br>Domain Name: |         |                    |           |             |                 |  |
|                                                                               |                                                                                                    |         |                    | NN BU     |             | <b>_</b>        |  |
| Document: Done                                                                |                                                                                                    |         |                    |           | . Ob 5      | 🖌 🏏 /a          |  |

主設定螢幕顯示基站的當前設定。

## <u>基站屬性</u>

您應該更改SSID和WEP金鑰預設值。為此,請在文本框中鍵入新值。在瀏覽器輸入框中輸入資訊 時,*必須*按**Enter**鍵完成輸入。如果更改SSID和WEP金鑰,則必須使用Aironet客戶端實用程式在您 的客戶端電腦上設定它們。

要啟用基站上的更改,請點選**使用新SSID和金鑰**。

電纜/DSL數據機模式的設定

在圖16中,您可以看到基站的預設操作模式是**cable\_DSL\_modem**,使用黑色字母。有線/DSL數據 機模式下提供的其他可配置選項包括:

- •基站名稱:在此處輸入基站的新名稱,然後按Enter鍵。
- •自動獲取網路地址:如果基站從DHCP伺服器收到IP編址資訊,請將此設定保留為開。否則,請 選擇Off。螢幕將刷新並顯示IP配置選項。ISP應提供地址、掩碼、網關、DNS和域名資訊。鍵 入每個條目後,必須按Enter鍵。

#### **PPPoE模式設定**

在首頁中(如圖16所示),按一下PPP\_over\_ethernet。

首頁面將展開,並輸入要輸入的PPPoE引數。填寫登入名、密碼和域名。這些值應該由您的 Internet服務提供商提供。請務必在每條輸入內容的結尾按**Enter**。

#### 圖17 - PPPoE設定頁面

| Ketscape                                    | elp                    |                                           |            |               |            |          | <u> </u> |  |
|---------------------------------------------|------------------------|-------------------------------------------|------------|---------------|------------|----------|----------|--|
| Back Forward Reload Ho                      | ome Search             | Netscape                                  | d<br>Print | 💕<br>Security | 🔕.<br>Shop | Stop     | N        |  |
| 👔 🌿 Bookmarks 🧔 Location: http:<br>Decesion | //192.168.200.1/       | /d/Mode/PPF                               | _over_eth  | ernet         |            |          | •        |  |
| Cisco BSM340 V8.52                          |                        |                                           | BS         | M340_30       | fca2 - 19  | 2.168.20 | 0.001    |  |
| Item                                        |                        |                                           | v          | alue          |            |          |          |  |
| SSID - Service set identification           | a string of            | a string of at least 1 characters tsunami |            |               |            |          |          |  |
| WEP encryption key in ASCII                 | off or a key           |                                           |            |               |            |          |          |  |
| WEP encryption key in hex                   | off or a key           |                                           |            |               |            |          |          |  |
| Use new SSID and key                        |                        |                                           |            |               |            |          |          |  |
| Operating mode                              | cable DSL              | modem, <u>a</u>                           | ccesspoi   | nt, PPP_o     | ver_eth    | ernet or | dialup   |  |
| Base station name                           | a string BSH340_30fca2 |                                           |            |               |            |          |          |  |
|                                             |                        |                                           |            |               |            | 0        |          |  |
| Service name                                |                        | a string                                  |            |               |            |          |          |  |
| Login user name                             |                        | a string                                  |            |               |            |          |          |  |
| Login password                              |                        | a string                                  |            |               |            |          |          |  |
| Domain name                                 |                        | a string                                  |            |               |            |          |          |  |
| Log and alarm history                       |                        |                                           |            |               |            |          |          |  |
| Document: D                                 | line                   |                                           |            |               | × •        | 6P (A    |          |  |

### 接入點模式的設定

在首頁中(如圖16所示),按一下accesspoint。

首頁面將展開,並輸入接入點引數。填寫地址、掩碼、網關、DNS和域名資訊。請務必在每條輸入 內容的結尾按Enter。

圖18 — 接入點設定頁面

| Netscape                                                                           |                               |                      |            |                          |              |                       | _ 🗆 🗵  |
|------------------------------------------------------------------------------------|-------------------------------|----------------------|------------|--------------------------|--------------|-----------------------|--------|
| Elle Edit View Go Communicator Hel<br>Back Forward Reload Hor<br>Communicator Help | P<br>ne Search<br>/1921681103 | Netscape             | d<br>Print | Security                 | 🔕,<br>Shop   | Stop                  | N      |
|                                                                                    | 7132.100.1.100                |                      |            |                          |              |                       |        |
| Operating mode<br>Base station name                                                | cable DSL                     | modem, a<br>a string | BSM340     | oint, <u>PPP</u> )30fca2 | over eth     | <u>ernet</u> or       | dialup |
| Obtain network address<br>automatically                                            |                               |                      | of         | f or <u>on</u>           |              |                       |        |
| Internet address                                                                   |                               | an IP ao             | ldress 1   | 192.168.0                | 001.103      |                       |        |
| Internet subnet mask                                                               |                               | an IP a∢             | idress 2   | 255.255.2                | 255.000      |                       |        |
| Internet default gateway                                                           |                               | an IP ao             | idress 1   | 192.168.0                | 001.001      |                       |        |
| DNS server 1                                                                       |                               | an IP ao             | idress 1   | 192.168.0                | 001.253      |                       |        |
| DNS server 2                                                                       |                               | an IP ao             | idress 1   | 192.168.0                | 001.254      |                       |        |
| Domain name                                                                        | a string cisco.com            |                      |            |                          |              |                       |        |
| Log and alarm history                                                              |                               |                      |            |                          |              |                       |        |
| Load new firmware via browser                                                      |                               |                      |            | Browse.                  | Ser          | nd                    |        |
| Document: Do                                                                       | ne                            |                      |            |                          | 6 <b>4</b> 1 | <b>1</b> 2 <b>1</b> 4 |        |

#### 

在首頁中(如圖16所示),按一下PPP\_over\_ethernet。

首頁面將展開,並輸入要輸入的PPPoE引數。填寫登入名、密碼和域名。這些值應該由您的 Internet服務提供商提供。請務必在每條輸入內容的結尾按**Enter**。

如果希望數據機在存在來自客戶端PC的流量時自動連線到ISP,則應將Dial on設定設定為On。如果 選擇Off,則必須按一下Start a connection以手動啟動連線,或按一下Stop a connection以手動終止 如果**沒有IP流量通過線路,Minutes of idle time to cause hangup**設定會告訴數據機保持與ISP連線 的分鐘數。請注意,ISP在其連線末尾配置的空閒時間可能較短。

## 圖19 — 撥號設定

| ₩ Netscape                              |                |              |              |                 |            |              | - 🗆 🗙 |
|-----------------------------------------|----------------|--------------|--------------|-----------------|------------|--------------|-------|
| Eile Edit View Go Communicator Help     | )              |              |              |                 |            |              |       |
| Back Forward Reload Hom                 | e Search       | Netscape     | iit<br>Print | 💰<br>Security   | 🔕.<br>Shop | Stop         | Ν     |
| 👔 🆋 Bookmarks 🥠 Location: http://       | 192.168.200.1/ | /d/Mode/diak | φ            |                 |            |              | •     |
|                                         |                |              |              |                 |            |              |       |
| Operating mode                          | cable DSL      | , modem,     | accesspo     | oint, PPP       | over ethe  | rnet or diab | աթ 🚽  |
| Base station name                       |                | a string     | BSN340       | )_30fca2        |            |              |       |
| Dial on demand                          |                |              | on           | ı or <u>off</u> |            |              | - 1   |
| Minutes of idle time to cause<br>hangup |                | a nur        | mber of      | 120 or les      | \$ 10      |              |       |
| Start a connection                      |                |              |              |                 |            |              |       |
| Stop a connection                       |                |              |              |                 |            |              |       |
| Login user name                         |                | a string     | cisco        |                 |            |              |       |
| Login password                          |                | a string     | *****        | *               |            |              |       |
| Phone number                            |                | a string     | 555123       | 4               |            |              |       |
| Tone or pulse dialing                   | tone or pulse  |              |              |                 |            |              |       |
| Domain name                             |                | a string     | cisco.       | com             |            |              |       |
| Log and alarm history                   |                |              |              |                 |            |              |       |
|                                         |                |              |              |                 |            |              |       |
| Load new firmware via browser           |                |              |              | Browse          | Sen        | nd           |       |
|                                         | Connectio      | n status     | : Idle       |                 |            |              |       |
| Document: Dor                           | 16             | . Doubled    | . 1010       |                 | 🎉 🦊 🤹      | 19 🖬 🦷       |       |

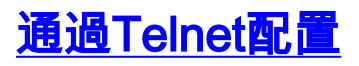

可以開啟與基站的內部IP地址的無線Telnet連線。

當您通過Telnet連線到BSx342時,可以看到以下選單:

#### 圖20 - Telnet BSx342連線選單

| Cisco BSM340 V8.52                                                                                                    | M                                                     | ain Menu                                                                                              | BSM340_30fca2                                                                                                    |                               |
|----------------------------------------------------------------------------------------------------|-------------------------------------------------------|----------------------------------------------------------------------------------------------------|----------------------------------------------------------------------------------------------------|-------------------------------|
| Option                                                                                                    | Value                                                 | Descr                                                                                                 | iption                                                                                                    |                               |
| 1 - SSID [<br>2 - EncryptionKey<br>3 - HexKey<br>4 - Configure<br>5 - Mode [<br>6 - Name [<br>7 - DHCP [<br>8 - History<br>9 - Close | "tsunami"<br>cable_DSL_modem<br>"BSM340_30fca2"<br>on | ] - SSID<br>- WEP e<br>- WEP e<br>- Use n<br>] - Opera<br>] - Base<br>] - Obtai<br>- Log a<br>- Close | <ul> <li>Service set identifuncryption key in ASC ncryption key in hex ew SSID and key ting mode station name n network address auton d alarm history the telnet session</li> </ul> | fication<br>II<br>tomatically |
| Connection status : Lo<br>IP Address : 192.168.0<br>DNS servers: 024.093.0<br>Domain Name:                                           | gged in for 0 d<br>01.101 Mask: 2<br>67.065, 024.093  | ays, 2:02:44<br>55.255.255.0<br>.067.064                                                              | , Rx 1673282 / Tx 58<br>00 Gateway: 192.168.0                                                                                                    | 9085 bytes<br>001.001         |
| Enter an option number<br>>                                                                                                    | or name                                               |                                                                                                    |                                                                                                    |                               |

基站的配置非常簡單。要訪問選單螢幕上的任何選項,可以在選單提示符處鍵入其編號。

## <u>載入韌體</u>

雖然BSx342預裝了韌體並且開箱即用,但建議您為BSx342載入最新的<u>韌體</u>:

- 1. 要將希望將新韌體載入到的基站置於重置模式,請使用小對象(如牙籤或回形針)按下 Reset按鈕(位於裝置背面的電源連線左側)三秒。中間的LED開始閃爍黃色。
- 2. 要將韌體映像上傳到基站,您必須使用BSCU。按兩下案頭上的**BSCU**圖示,或瀏覽**Start**按鈕 選單,然後選擇**Base Station Client Utility**以啟動BSCU。
- 3. 載入實用程式後,從BSCU選單中選擇**Base Station**,然後按一下**Load New Firmware Into** Base Station。系統將提示您查詢升級所需的韌體檔案。搜尋檔案並按一下Open按鈕。
- 4. 當檔案以重置模式上載到基站時,將顯示進度條。當基站重新啟動時,進度條似乎停滯在大約 95%。當基站備份時,從中進行傳輸的電腦重新建立其與基站的連線,條變為100%。

## 相關資訊

- Cisco Aironet 340系列技術說明
- 技術支援 Cisco Systems